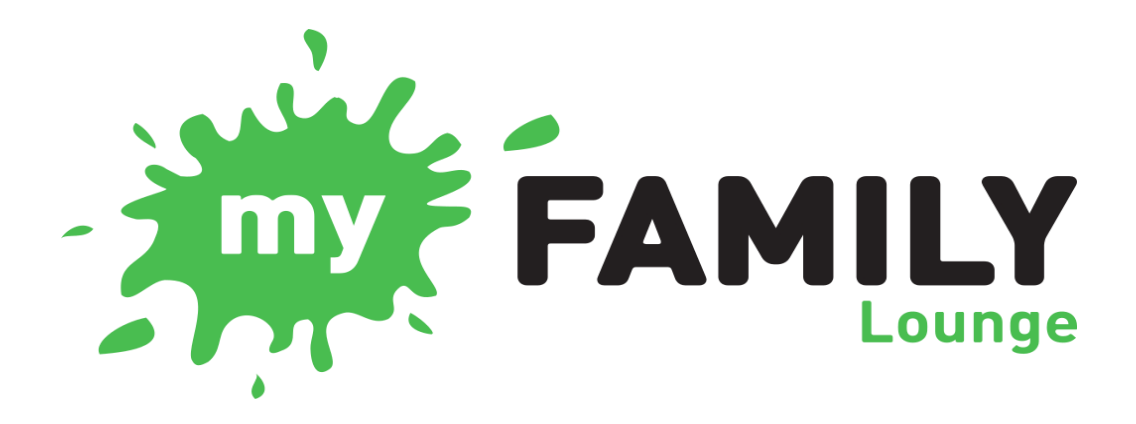

## **Continuing families**

- 1. Go to our OSHC page on the Junction Park State School website and click the My Family Lounge link. Enter your login details and click "Sign-In".
  - Tip: Contact OSHC if you aren't sure of your login details.
- 2. Sign in and update your child/ren's OSHC Enrolment details.
  - Click "View Enrolment" next to your child's name. Review the current enrolment information we have for your child and update as required. Click "Submit".
- 3. Print and sign your child's Enrolment Form.
  - *Tip: The print button is next to the "View Enrolment" button.*
  - Offers will be generated and emailed when OSHC receives your child's completed Enrolment Form.
- 4. Make a Request for a Permanent Booking for Before School Care and/or After School Care.
  - Tip: Click "Edit" beside your child's most recent booking to make a Booking Request.
- 5. Return your child's signed Enrolment Form to OSHC.
- 6. Check your email to login and accept your child's offer.

We have laptops and a printer available at OSHC if families would like assistance.